## Como realizar a ativação do WINDOWS

**1.** Clique com o botão direito no ícone do Windows e selecione a opção **"Sistema"** 

| Apps e Recursos             |     |
|-----------------------------|-----|
| Centro de Mobilidade        | 18  |
| Opções de Energia           |     |
| Visualizador de Eventos     |     |
| Sistema                     |     |
| Gerenciador de Dispositivos | 1   |
| Conexões de Rede            | L   |
| Gerenciamento de Disco      |     |
| Gerenciamento do Computador |     |
| Windows PowerShell          | F.  |
| Windows PowerShell (Admin)  |     |
| Gerenciador de Tarefas      | lep |
| Configurações               |     |
| Explorador de Arquivos      |     |
| Pesquisar                   |     |
| Executar                    |     |
| Desligar ou sair >          |     |
| Área de Trabalho            |     |

2. Selecione "Alterar chave do produto"

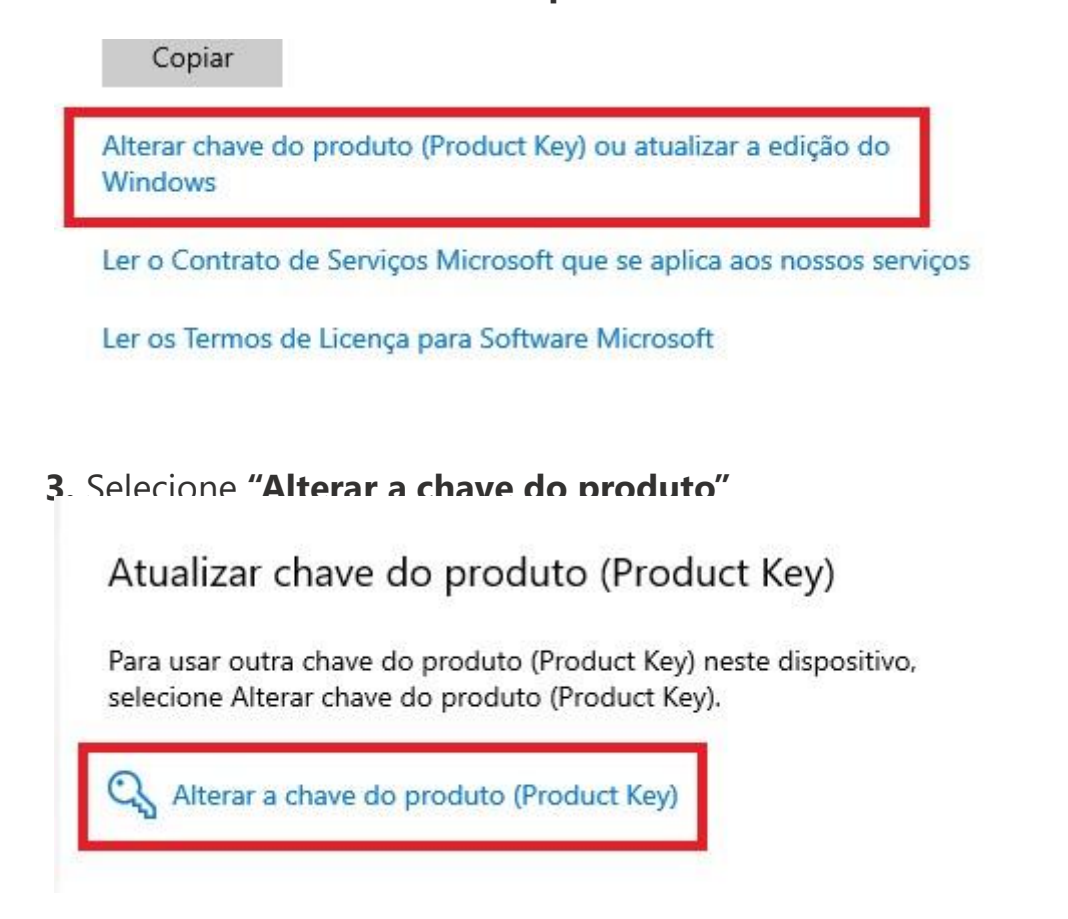

**4.** Insira a chave de ativação, clique em **avançar** e siga as instruções até o final do processo.

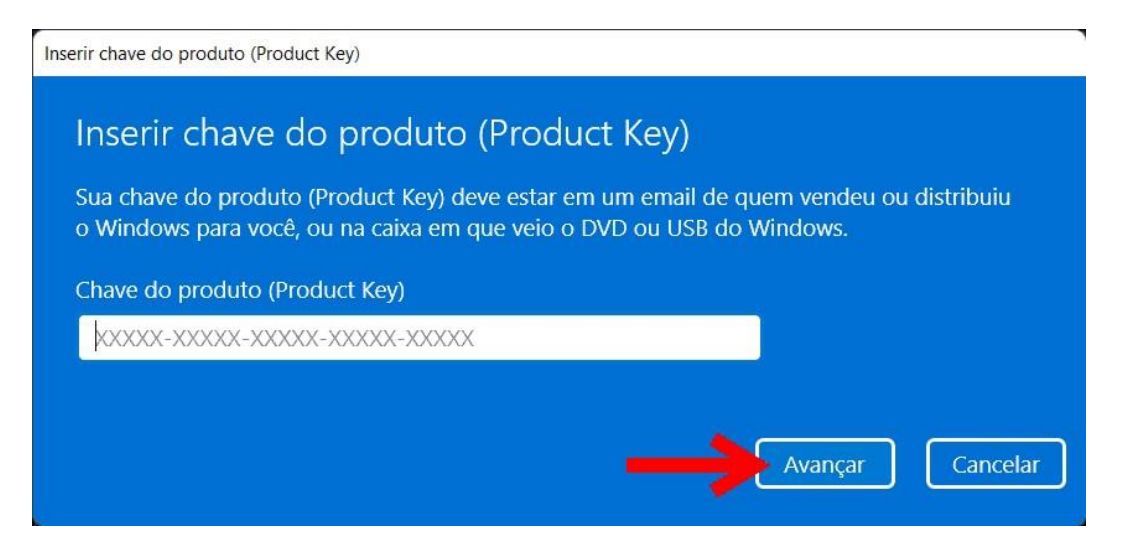

Pronto! O Windows deve estar ativado no final desse passo a passo.